# Phonak Remote

## Mode d'emploi

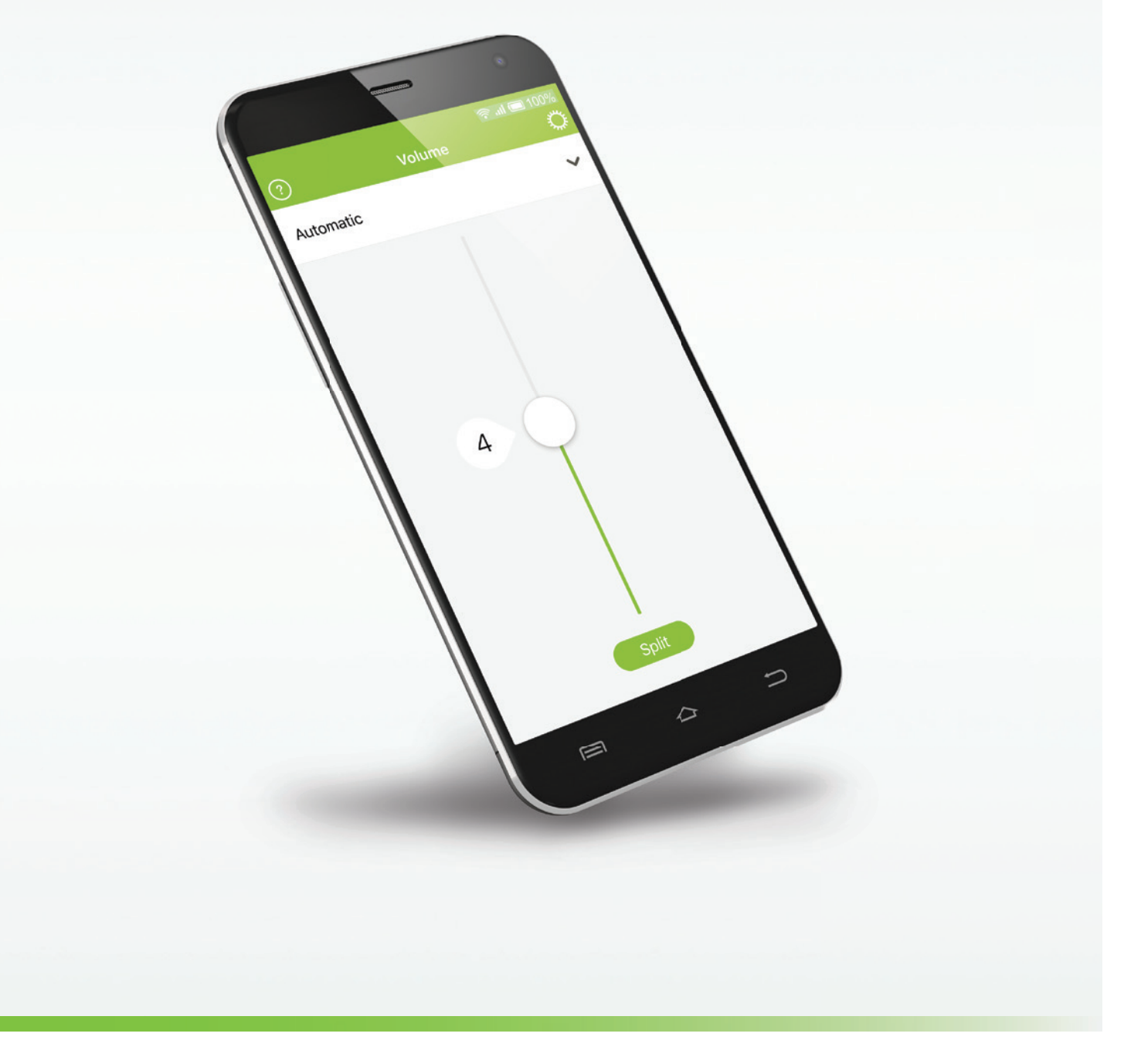

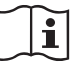

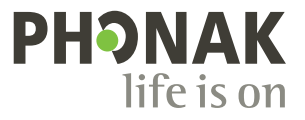

### Démarrage

L'application Phonak Remote a été conçue par Phonak, le leader mondial de solutions auditives basé à Zurich, en Suisse. Veuillez lire attentivement ce mode d'emploi pour profiter au mieux de toutes les possibilités qu'elle offre.

#### Utilisation prévue

L'application Phonak Remote est destinée aux appareils Android et Apple iOS<sup>1</sup> et permet de régler certains paramètres des aides auditives Phonak.

#### A Informations concernant la compatibilité :

L'application Phonak Remote doit être utilisée avec les aides auditives sans fil Phonak Audéo B-Direct. L'application Phonak Remote peut être utilisée avec des téléphones équipés de la technologie Bluetooth® Low-Energy (BT-LE) et est compatible avec les iPhone 5s et ultérieurs, fonctionnant avec la version 10.2 d'iOS ou ultérieure. L'application Phonak Remote peut être utilisée sur les appareils Android disposant des services Google Mobile (GMS), prenant en charge Bluetooth 4.2 et Android OS 6.0 et ultérieurs.

 Sur certains téléphones les tonalités du clavier sont susceptibles d'être diffusées dans l'aide auditive.
Accédez aux réglages de votre téléphone, sélectionnez Sons et vérifiez que les tonalités du clavier sont désactivées.

<sup>1</sup> Téléphones compatibles : L'application Phonak Remote peut être utilisée uniquement avec des téléphones compatibles Bluetooth® Low Energy.

Le nom et les logos Bluetooth® sont des marques déposées appartenant à Bluetooth SIG, Inc.

Apple, le logo Apple, iPhone et iOS sont des marques de commerce d'Apple Inc., enregistrées aux États-Unis et dans d'autres pays. App Store est une marque déposée d'Apple Inc. Android, Google Play et le logo Google Play sont des marques déposées de Google Inc..

### Sommaire

|    |                                      | Page |
|----|--------------------------------------|------|
| 1. | Présentation de l'application        | 4    |
| 2. | Politique de confidentialité         | 5    |
| 3. | Appairage avec Phonak Audéo B-Direct | 6    |
| 4. | Écran principal                      | 7    |
| 5. | Changer le programme                 | 8    |
| 6. | Renommer les programmes              | 9    |
| 7. | Menu Réglages                        | 10   |
| 8. | Informations sur la conformité       | 11   |
| 9. | Explication des symboles             | 12   |

### 1. Présentation de l'application

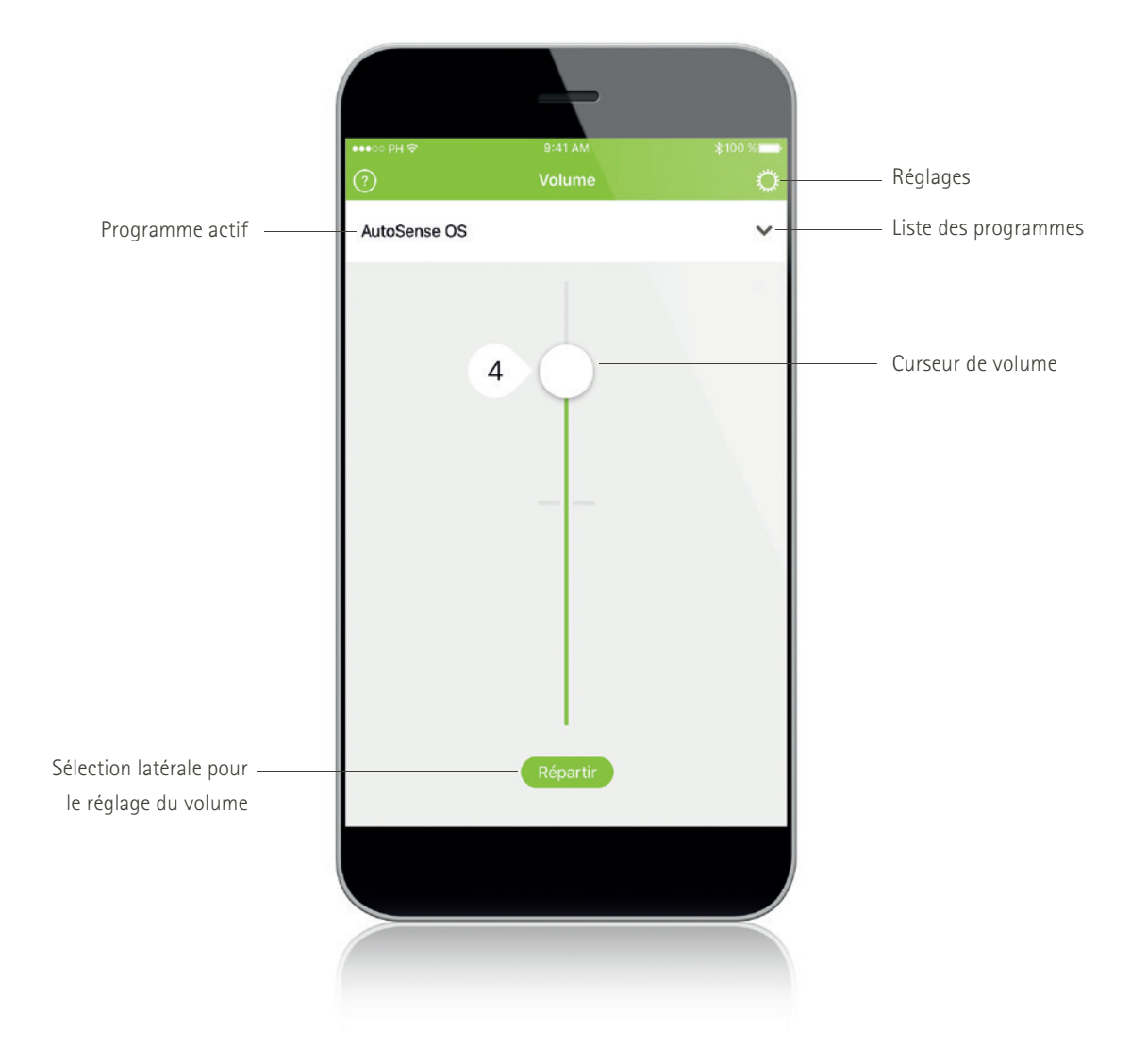

### 2. Politique de confidentialité

#### Acceptation des « Conditions d'utilisation »

Pour pouvoir utiliser l'application, vous devez accepter les « Conditions d'utilisation » et l'analyse des données anonymes sur l'utilisation de l'application.

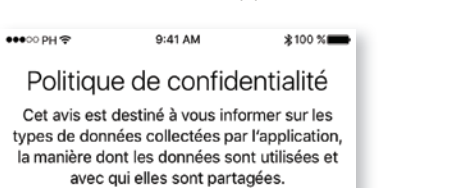

Details ausblenden

#### **Conditions d'utilisation**

Cette application a été développée par Sonova AG, Laubisritistrasse 28, 8712 Stäfa, Suisse. Elle est conçue pour être utilisée avec des aidés auditives sans fil compatibles. Cette application envoie un signal et contrôle les aides auditives via certains appareils mobiles pour lesquels l'application a été développée. Veuillaz consulter la rubrique « Clause de nonresponsabilité » du menu réglages et les modes d'emploi fournis avec votre aide auditive pour en savoir plus sur l'utilisation prévue, les mises en garde et les avertissements.

#### Politique de confidentialité

Cet avis est destiné à vous informer sur les types de données collectées par l'application, la manière dont les données cont utilisées et avec sui olles sont partanées.

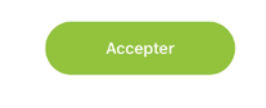

(i) Vous avez la possibilité de sélectionner le mode « Démo » pour essayer l'application sans connecter une aide auditive Phonak et vous faire ainsi une idée des fonctions. Dans ce mode, la fonction télécommande n'est pas disponible pour vos aides auditives.

### 3. Appairage avec les aides auditives Phonak Audéo B-Direct

#### A. Détection de vos aides auditives

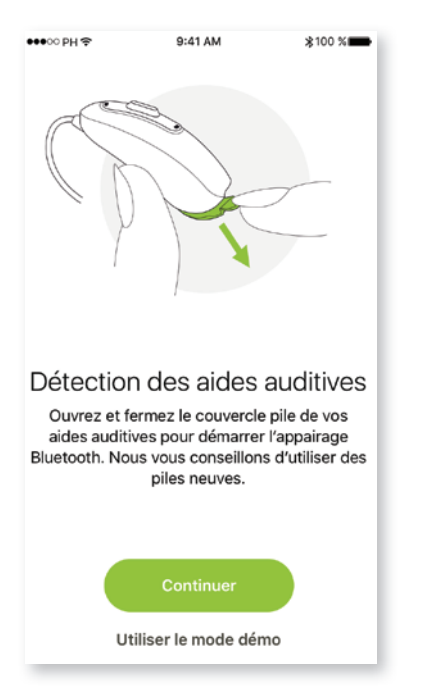

 Pour mettre vos aides auditives en mode d'appairage, ouvrez et fermez le compartiment piles avant de lancer la détection des appareils sur l'application. Veuillez rester à portée de l'appareil (1 m max.) pendant l'appairage.

### B. Sélection de vos aides auditives

Sélectionnez l'appareil détecté par l'application Remote pour le connecter.

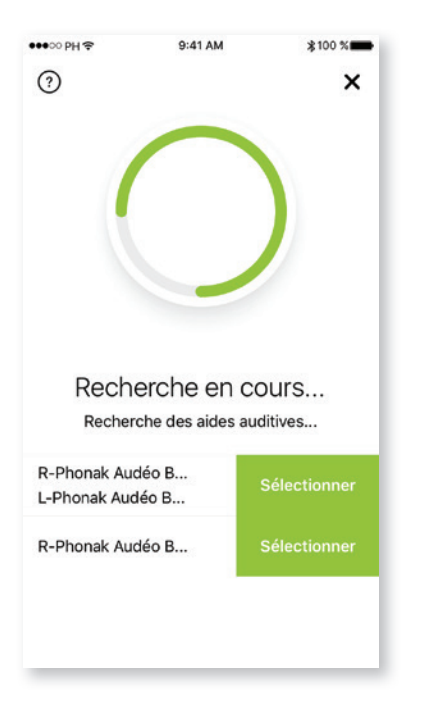

Si l'application détecte plus d'un appareil, appuyez sur le bouton de votre aide auditive et l'appareil correspondant sera mis en avant dans l'application.

### 4. Écran principal

#### Ajuster le volume des aides auditives

Déplacez le curseur vers le haut ou vers le bas pour augmenter ou baisser le volume des deux aides auditives.

| ●●●○○ PH 🗢   |   | ≵100 % |  |
|--------------|---|--------|--|
| (?)          |   | 0      |  |
| AutoSense OS |   | ~      |  |
|              |   |        |  |
|              |   |        |  |
| 0            |   |        |  |
| Ū            | Y |        |  |
|              |   |        |  |
|              |   |        |  |
| Répartir     |   |        |  |

#### Répartir le volume

Appuyez sur le bouton « **Répartir** » pour répartir le volume de l'aide auditive afin de régler chaque côté séparément.

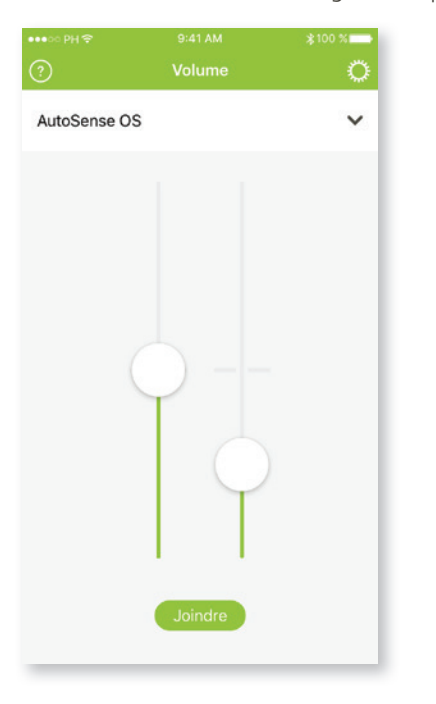

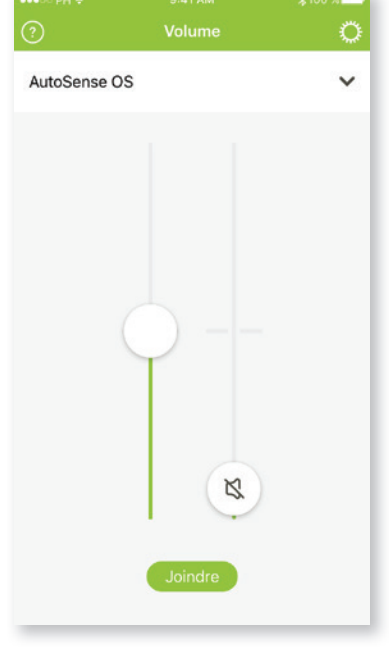

() Vous pouvez mettre les aides auditives en sourdine en déplaçant le curseur de volume tout en bas.

### 5. Changer le programme

#### A. Sélection d'un autre programme

Appuyez sur la barre contextuelle pour afficher et sélectionner les programmes disponibles ou pour sélectionner et écouter une source audio connectée (ex. TV Connector).

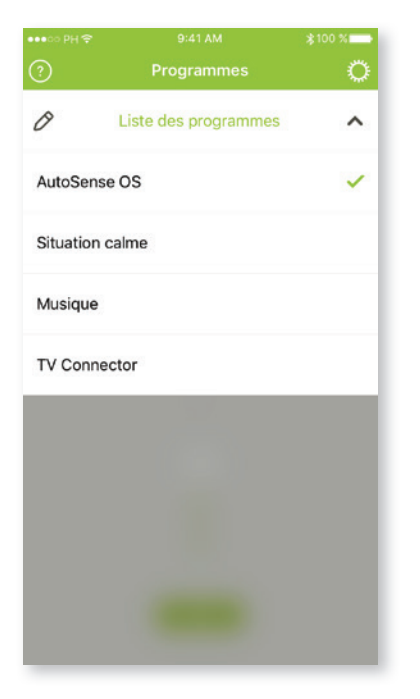

#### B. Réglages avancés

D'autres réglages sont disponibles selon la configuration de votre aide auditive et des sources audio connectées.

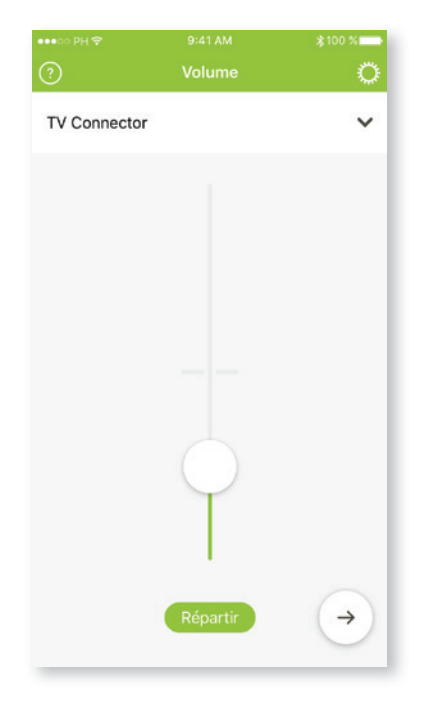

#### C. Balance environnementale

Si une source externe est connectée aux aides auditives, vous pouvez régler la focalisation auditive sur la source audio diffusée ou sur l'entourage à l'aide du curseur.

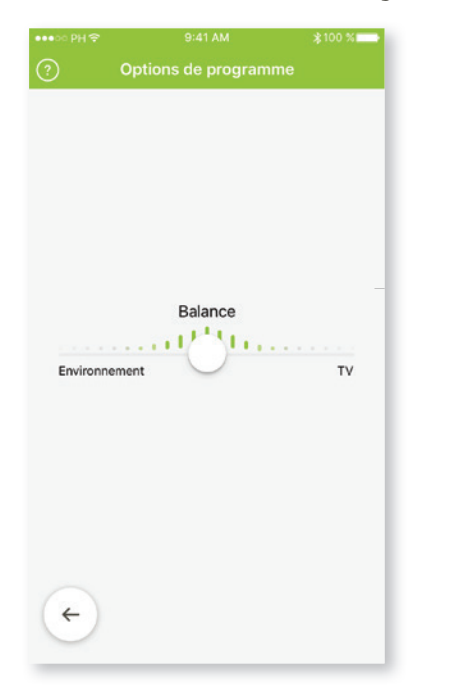

#### D. Fonction anti-acouphènes

Réglez le volume du générateur de bruit dans l'aide auditive.

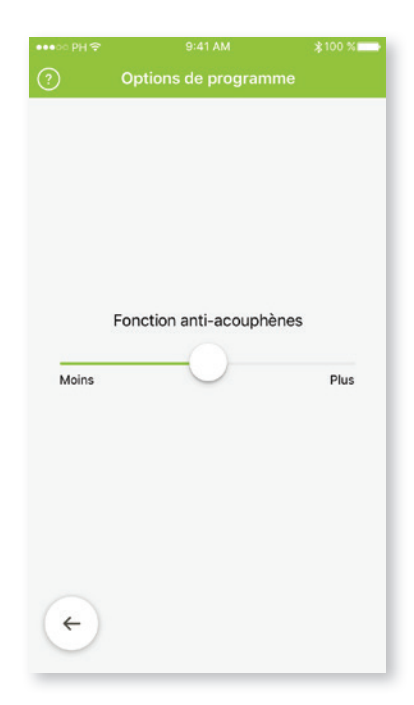

### 6. Renommer les programmes

#### A. Activer la modification des programmes

Appuyez sur la barre contextuelle pour afficher la liste des programmes et sélectionnez l'icône Modifier.

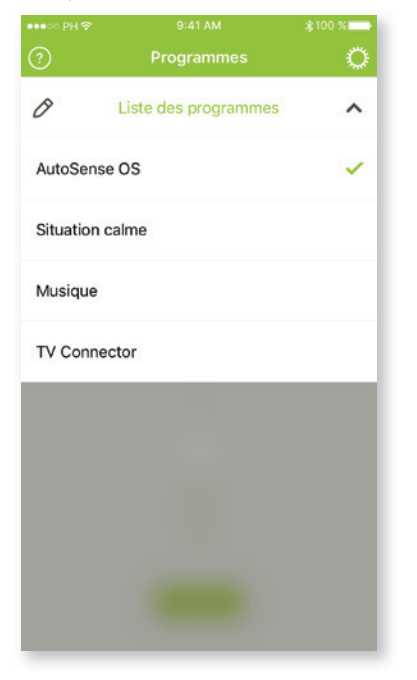

#### **B. Sélectionner le programme à modifier** Sélectionnez le programme à modifier.

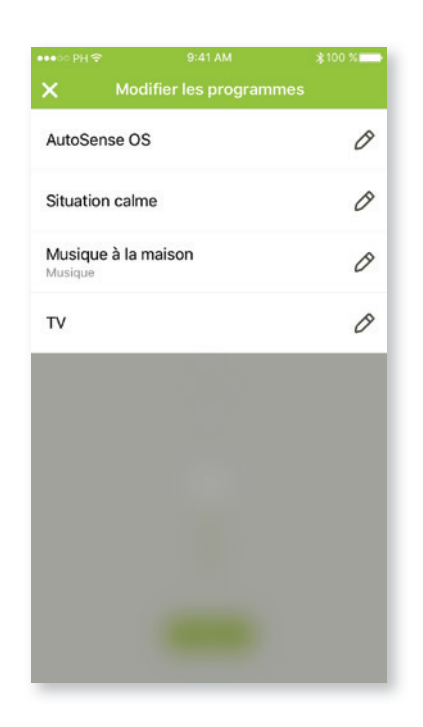

#### C. Renommer le programme sélectionné

Saisissez le nom que vous souhaitez donner au programme.

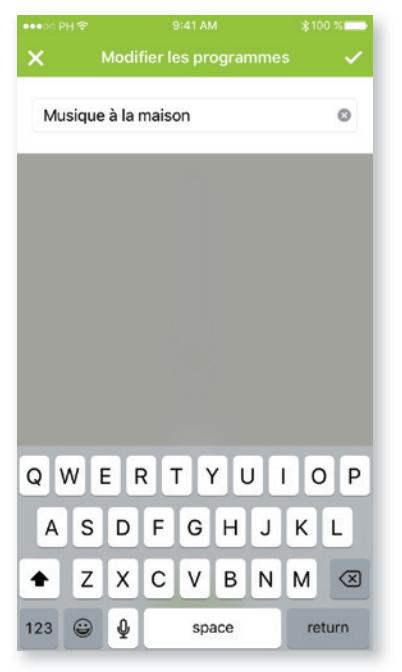

### 7. Menu Réglages

L'application Phonak Remote est disponible dans différentes langues. Par défaut, la langue de l'application Phonak Remote correspond à celle définie sur le téléphone connecté.

#### A. Icône Réglages

Appuyez sur l'icône « Réglages » si vous avez besoin d'aide.

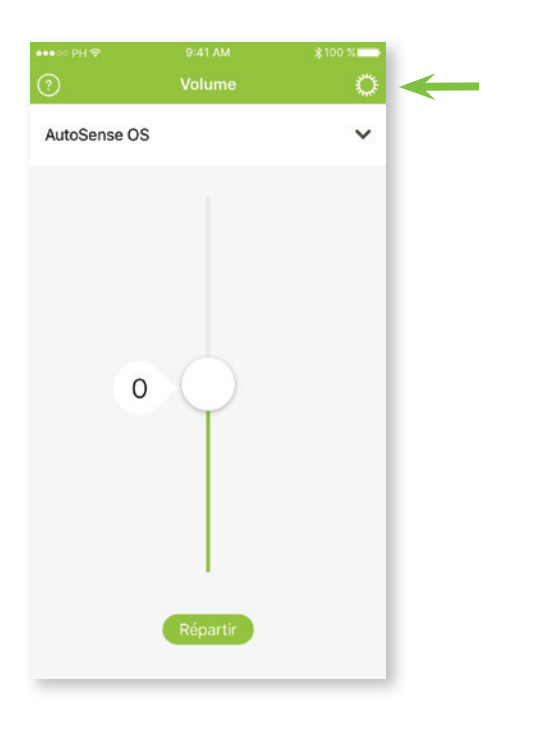

#### C. Foire aux questions

Sélectionnez FAQ pour afficher la liste des questions fréquemment posées.

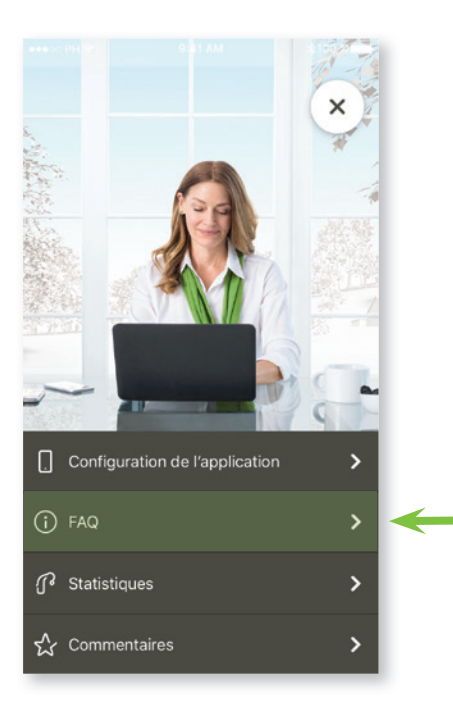

### B. Configuration de l'application

Sélectionnez **Configuration de l'application** pour afficher le menu de configuration de l'application.

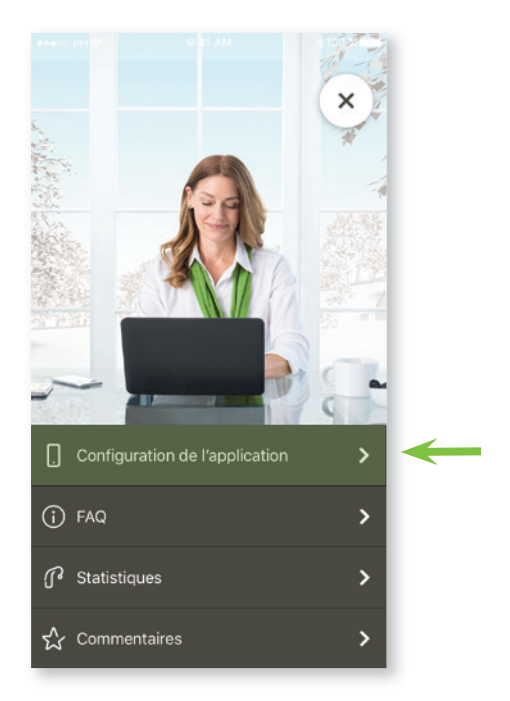

#### D. Durée de port

Vous trouverez ici la durée de port quotidienne moyenne des aides auditives connectées.

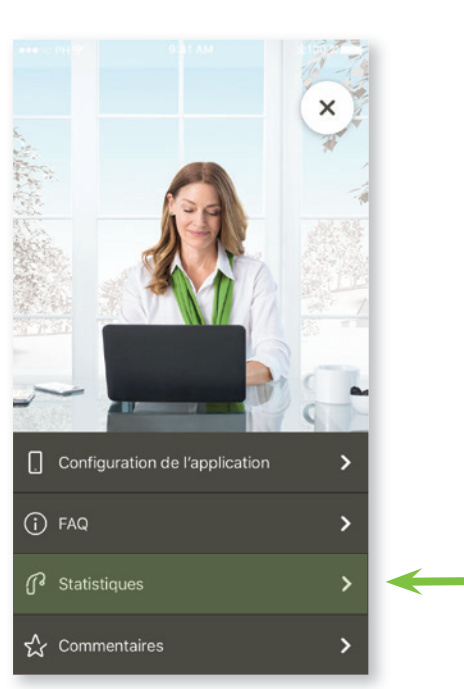

### 8. Informations sur la conformité

#### Déclaration de conformité

Sonova AG déclare par la présente que ce produit Phonak est conforme aux exigences de la directive 93/42/CEE relative aux dispositifs médicaux. Le texte complet de la déclaration de conformité est disponible chez le fabricant ou chez le représentant local Phonak dont l'adresse figure sur http://www.phonak.com (agences internationales).

(i) Si les aides auditives ne réagissent pas aux signaux envoyés par l'appareil en raison d'un champ électromagnétique perturbateur inhabituel, éloignez-vous du champ perturbateur.

### 9. Explication des symboles

Avec le symbole CE, Sonova AG confirme que ce produit Phonak satisfait aux exigences de la directive 93/42/CFF relative aux dispositifs médiceurs Marson 25 93/42/CEE relative aux dispositifs médicaux. Marquage CE apposé en 2017.

> Les chiffres placés sous le symbole CE correspondent aux codes des institutions certifiées consultées pour les directives ci-dessus.

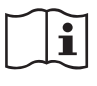

Ce symbole indique qu'il est important que l'utilisateur lise et tienne compte des informations importantes de ce mode d'emploi.

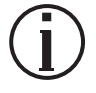

Informations importantes pour la manipulation et la sécurité du produit.

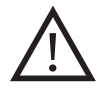

Ce symbole indique qu'il est important que l'utilisateur veille aux précautions importantes signalées dans ce mode d'emploi.

# 😵 Bluetooth°

Le nom de marque et les logos Bluetooth® sont des marques déposées appartenant à Bluetooth SIG, Inc. et toute utilisation de telles marques par Phonak est faite sous licence. Les autres marques commerciales et noms commerciaux sont ceux de leurs propriétaires respectifs.

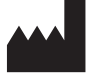

Sonova AG · Laubisrütistrasse 28 CH-8712 Stäfa · Suisse www.phonak.com